## L'App Ticket Restaurant®

Come utilizzare Ticket Restaurant® da smartphone per la tua **spesa** o la **pausa pranzo** 

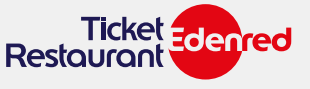

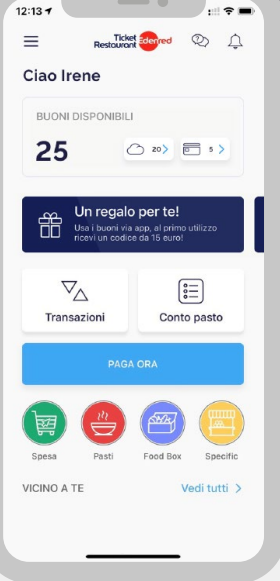

# COSA PUOI FARE CON L'APP TICKET RESTAURANT®?

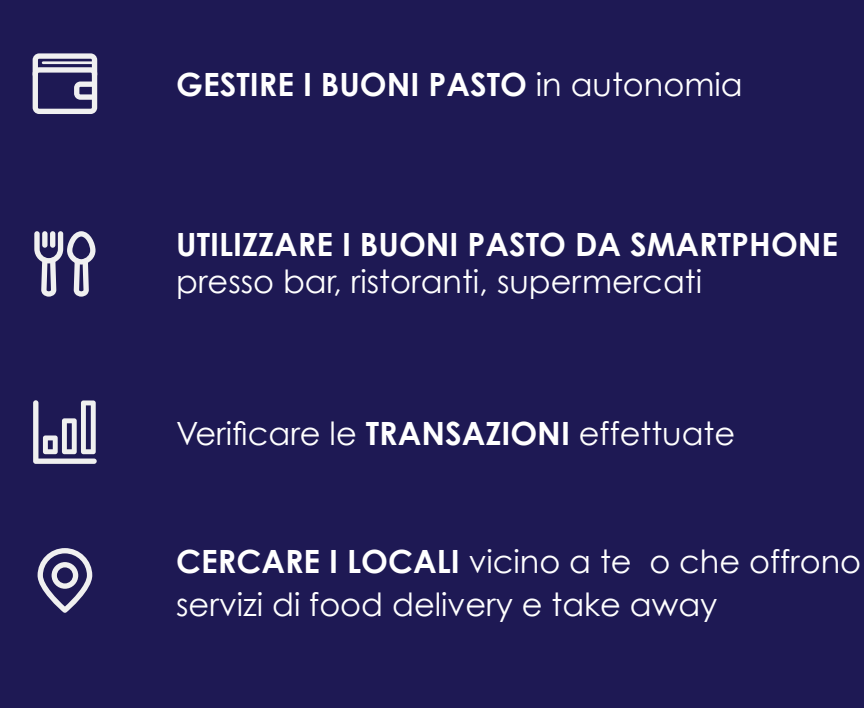

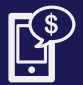

**CALCOLARE** il costo del tuo pasto

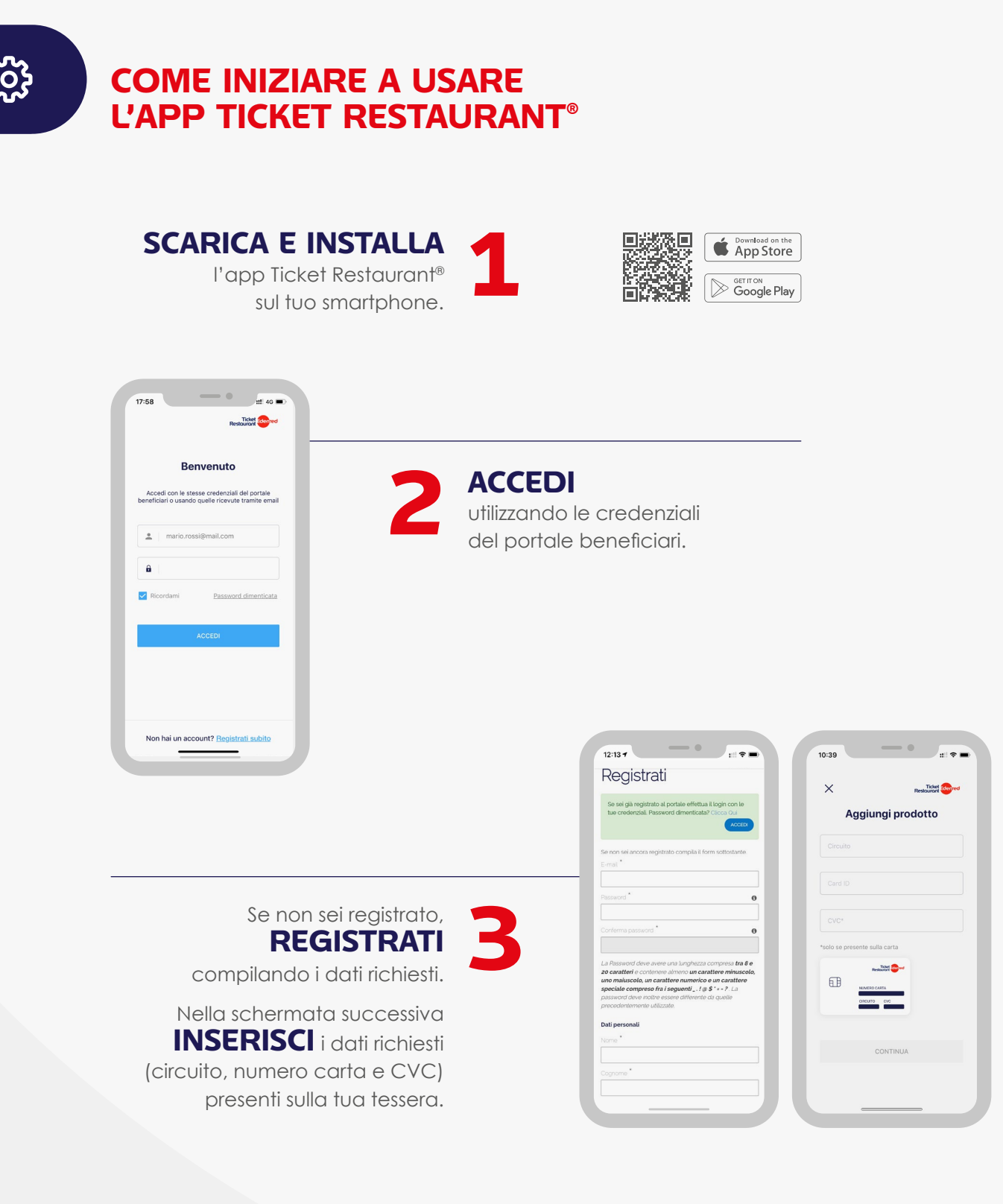

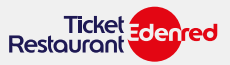

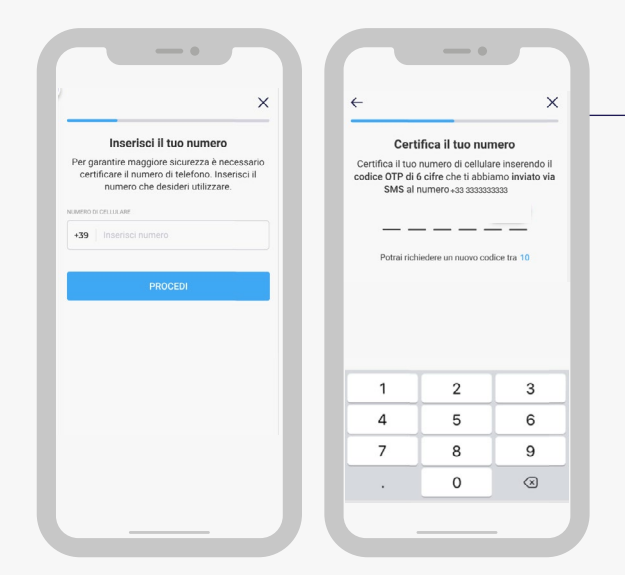

#### **INSERISCI o CONFERMA**

il tuo numero di cellulare per ricevere via SMS il **CODICE OTP** da inserire nella schermata successiva.

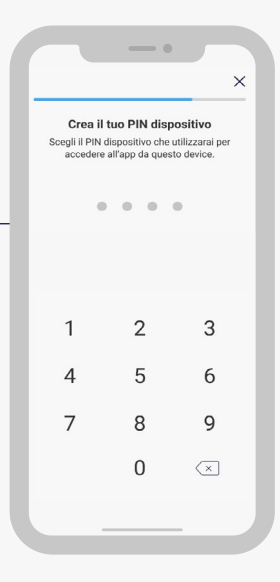

**CREA il PIN DISPOSITIVO** \* per accedere all'app in modo veloce e sicuro.

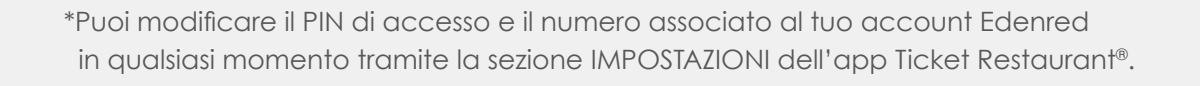

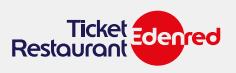

### **COME GESTIRE I BUONI PASTO?**

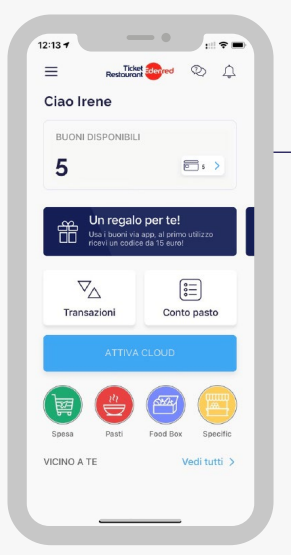

٦

Una volta effettuato l'accesso all'app, scegli la voce **ATTIVA CLOUD** per attivare il tuo conto Cloud, ricevere i buoni pasto e utilizzarli tramite smartphone.

12:13 7

E Restourced

5

帶

VICINO A TE

Restructed D

\*= \*=

Conto pasto

Adesso avrai accesso alla funzione **PAGA ORA** e potrai visualizzare il saldo dei buoni sia su Cloud (simbolo Nuvola) sia sulla tessera (simbolo Card). **Dalla prossima ricarica i tuoi buoni pasto saranno caricati sul tuo conto Cloud** e potrai decidere di trasferirne alcuni sulla tessera in modo molto semplice.\*

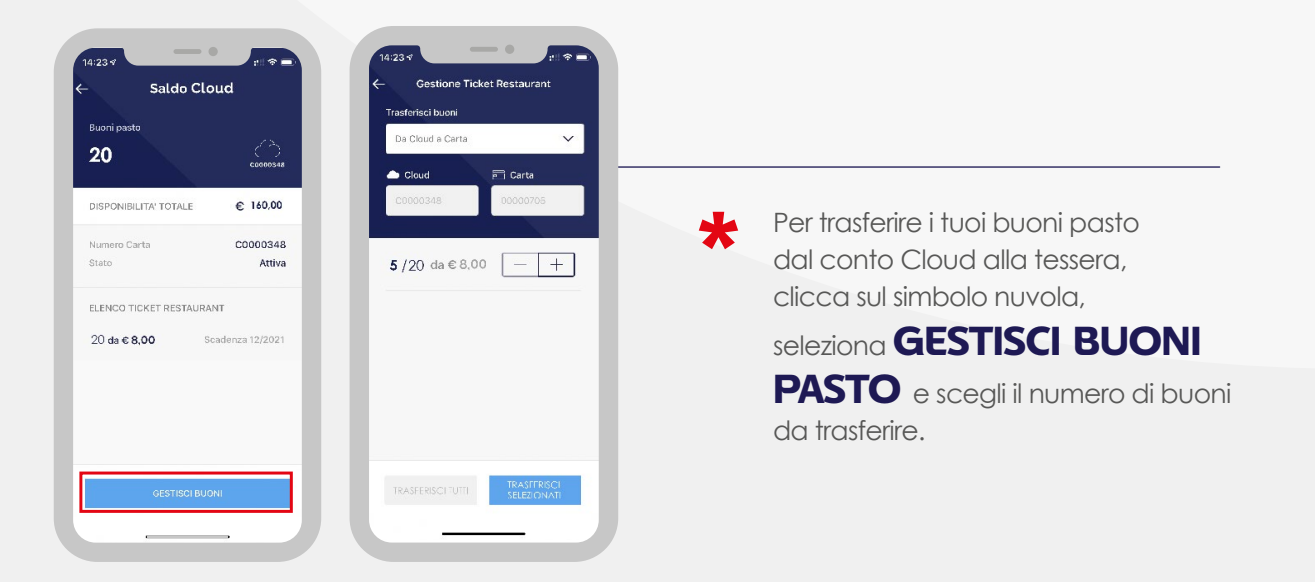

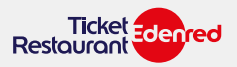

**COME UTILIZZARE I BUONI PASTO?** 

ΨŶ

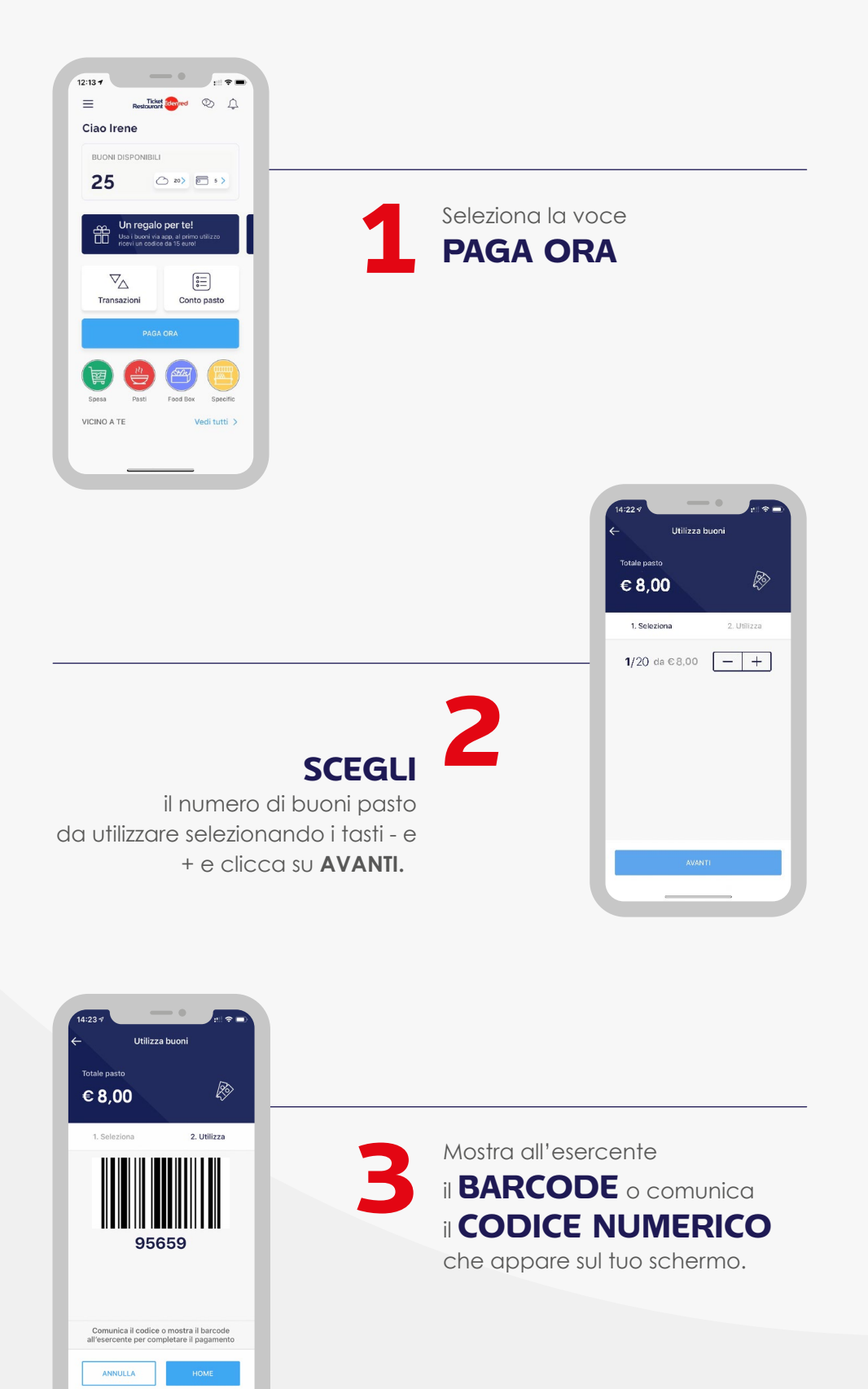

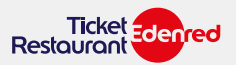

Seleziona **VEDI TUTTI** in homepage per accedere alla funzione **CERCA LOCALI**, in questo modo potrai:

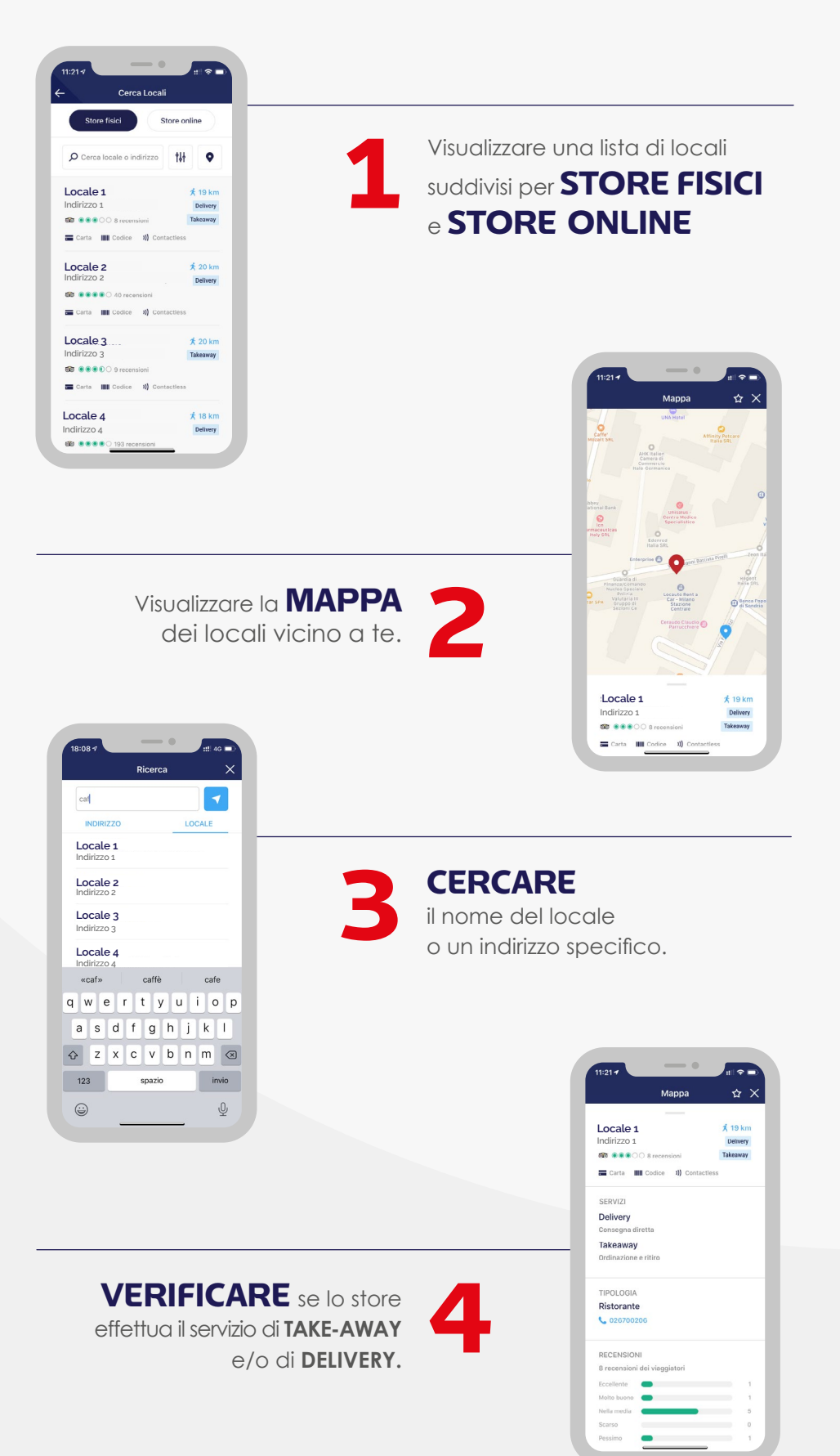

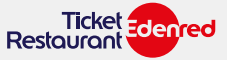

**COME VERIFICARE LE TRANSAZIONI** 

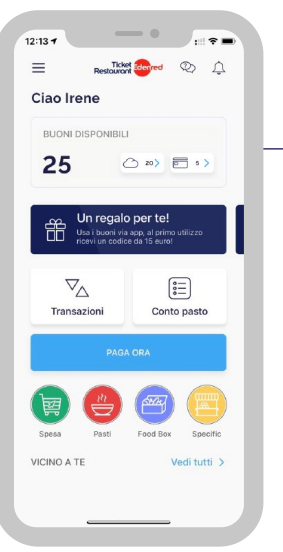

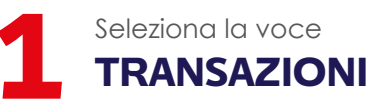

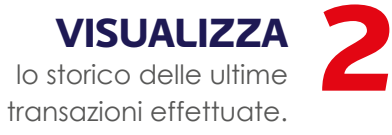

|                                | 8:08 4        |  |
|--------------------------------|---------------|--|
| Transazioni                    |               |  |
| Cloud                          |               |  |
| C0000259                       | $\bigcirc$    |  |
| Ultimi 15 giorni               | ~             |  |
| A 20/02/2020                   | 12:11         |  |
| Locale 1                       |               |  |
| Buoni 1                        | Importo €8,00 |  |
| √ 20/02/2020                   | 09:18         |  |
| Locale 2                       |               |  |
| Buoni 1                        | Importo €8,00 |  |
| <ul><li>✓ 20/02/2020</li></ul> | 09:18         |  |
| Locale 3                       |               |  |
| Buoni 1                        | Importo €8,00 |  |
| ₩ 20/02/2020                   | 09:18         |  |
| Locale 4                       |               |  |
| Locale 4                       |               |  |

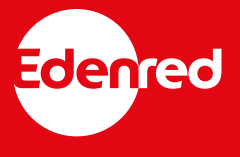

<u>\_\_0</u>

Edenred Italia srl Via G.B. Pirelli, 18 20124 Milano 02 26 90 41